# SMP181-HLS

## **User Guide**

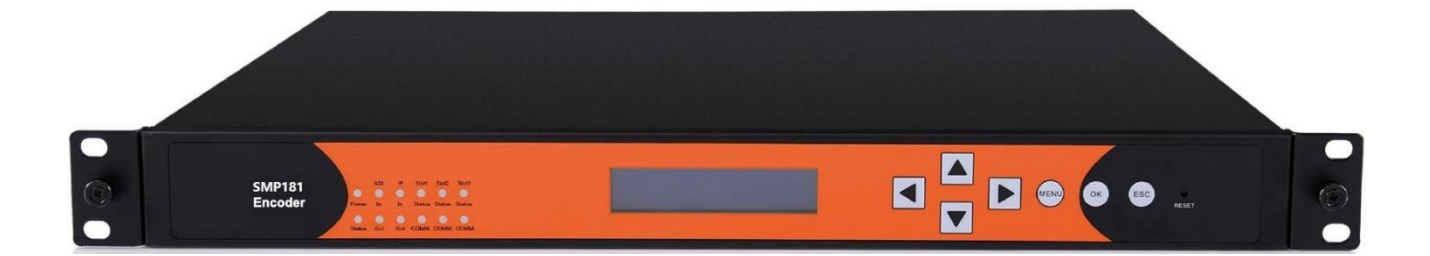

V1.1-N

DVBCommunity - сообщество профессионалов ЦТВ https://dvbcommunity.ru/

#### **Revision History**

| Date      | Version | Description | Author |
|-----------|---------|-------------|--------|
| 12/8/2016 | 1.0     | First Draft | MS     |
| 3/5/2017  | 1.1-N   | UI Update   | HL     |
|           |         |             |        |
|           |         |             |        |
|           |         |             |        |
|           |         |             |        |

This guide contains some symbols to call your attention.

| A DANGER | The DANGER symbol calls your attention to a situation that, if ignored, may cause physical harm to the user.         |
|----------|----------------------------------------------------------------------------------------------------|
|          | The CAUTION symbol calls your attention to a situation that, if ignored, may cause damage to Our product.            |
|          | The NOTE symbol calls your attention to important information.                                                       |
| TIP      | The TIP symbol calls your attention to additional information that, if followed, can make procedures more efficient. |

This guide also contains the following text conventions.

Black Bold Indicates a button to click, or a menu item to select.

## Contents

| PART 1 SMP181 CHASSIS OVERVIEW ·····              |         |
|---------------------------------------------------|---------|
| 1.1 Front Panel Overview ······                   |         |
| 1.2 REAR PANEL OVERVIEW                           |         |
| PART 2 RACK INSTALLATION                          | 2       |
| PART 3 WEB UI OVERVIEW ······                     |         |
| 3.1 Web UI INTRODUCTION                           |         |
| 3.1.1 Connecting to the Management Port           |         |
| 3.1.2 Logging into the Web User Interface         | 4       |
| 3.1.3 Dropdown Menu ·····                         | 4       |
| 3.1.4 Service Configuration Introduction          |         |
| PART 4 INPUT AND OUTPUT ······                    | 6       |
| 4.1 Configuring Input                             |         |
| 4.1.1 HLS Input                                   | ••••••6 |
| 4.1.2 Built-in ASI Input                          |         |
| 4.1.3 Built-in IP Input                           |         |
| 4.2 Configuring Output                            |         |
| 4.2.1 Decoder ·····                               |         |
| 4.2.2 Built-in ASI Output                         |         |
| 4.2.3 Built-in IP Output                          |         |
| 4.2.4 Configuring Output in Service Configuration |         |
| 4.3 Other Configurations                          |         |
| 4.3.1 Delete Input TS ······                      |         |
| 4.3.2 Bypass Input TS ·····                       |         |
| 4.3.3 Delete a Output TS/Program/PID·····         |         |
| 4.3.4 Edit TS Info ·····                          |         |
| 4.3.5 PSI/SI                                      |         |
| PART 5 EQUIPMENT CONFIGURATION                    | 16      |
| 5.1 System                                        |         |
| 5.2 Version Information/Upgrade ·····             |         |
| 5.3 LICENSE                                       |         |
| 5.4 IMPORT/EXPORT CONFIGURATION                   |         |
| 5.5 Login User Management                         |         |
| 5.6 Log                                           |         |
| PART 6 APPENDICES ······                          | 19      |
| Appendix A - Warranty·····                        |         |
| Appendix B - After-Sales Support                  |         |

#### **SAFETY INSTRUCTIONS**

- Read these instructions
- Keep these instructions
- Follow all instructions
- Heed all warnings
- Do not use this unit near water.
- Only use a damp cloth to clean chassis
- Do not install near any heat sources such as radiators, heat registers, stoves, or other apparatus (including amplifiers) that produce heat
- Do not block any ventilation openings. Install in accordance with the manufacturer's instructions
- This unit is grounded through the power cord grounding conductor. To avoid electrocution, do not remove the power cord before the outlet is switched off or unplugged. If the plug does not fit into your outlet, consult an electrician for replacement of the outlet.
- Route power cords and other cables so that they are not likely to be damaged.
- Only use attachments/accessories specified by the manufacturer.
- Do not wear hand jewelry or watch when troubleshooting high current circuits.
- Do not work on the system during periods of lightning.
- Refer all servicing to qualified service personnel. Servicing is required when this unit has been damaged in any way.
- **Damage Requiring Service**: Unplug this product from the wall outlet and refer servicing to qualified service personnel under the following conditions:
  - When the power-supply cord or plug is damaged.
  - If liquid has been spilled, or objects have fallen into the product.
  - If the product has been exposed to rain or water.
  - If the product does not operate normally by following the operating instructions. Adjust only those controls that are covered by the operating instructions as an improper adjustment of the controls may result in damage and will often require extensive work by a qualified technician to restore the product to its normal operation.
  - If the product has been damaged in any way.
- **Replacement Parts**: When replacement parts are required, be sure the service technician uses replacement parts specified by the manufacturer. Unauthorized part substitutions made may result in fire, electric shock or other hazards.

#### **Safety Precautions**

There is always a danger present when using electronic equipment.

Unexpected high voltages can be present at unusual locations in defective equipment and signal distribution systems. Become familiar with the equipment that you are working with and observe the following safety precautions.

- Every precaution has been taken in the design of the products to ensure that it is as safe as possible. However, safe operation depends on you the operator.
- Always be sure your equipment is in good working order. Ensure that all points of connection are secure to the chassis and that protective covers are in place and secured.
- Never work alone when working in hazardous conditions. Always have another person close by in case of an accident.
- Always refer to the manual for safe operation. If you have a question about the application or operation contact your provider for assistance.

Electrostatic Discharge (ESD) Caution:

- Always wear an ESD-preventive wrist or ankle strap when handling electronic components.
- Handle cards by the faceplates and edges only. Avoid touching the printed circuit board and connector pins.
- Avoid touching any electronic components while holding any module in hands.

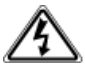

Danger of explosion if battery is incorrectly replaced.

## Part 1 SMP181 Chassis Overview

## 1.1 Front Panel Overview

SMP181-HLS is a 2-channel decoder with HLS stream receiving interfaces. On the back of its chassis, there also built-in ASI and IP I/O interfaces.

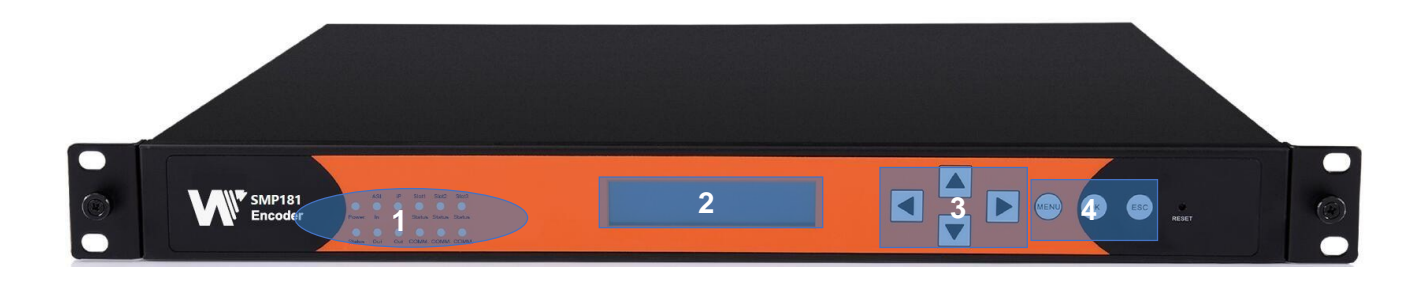

- 1. Indicators (For Power, ASI, TS/IP and decoder status)
  - Red or Flashing Red : Error
  - Green: Normal
  - Flashing Green: Initialing or loading a board
- 2. LCD Screen
- 3. Up, Down, Left, and Right buttons
- 4. Menu, OK, and Esc buttons

## 1.2 Rear Panel Overview

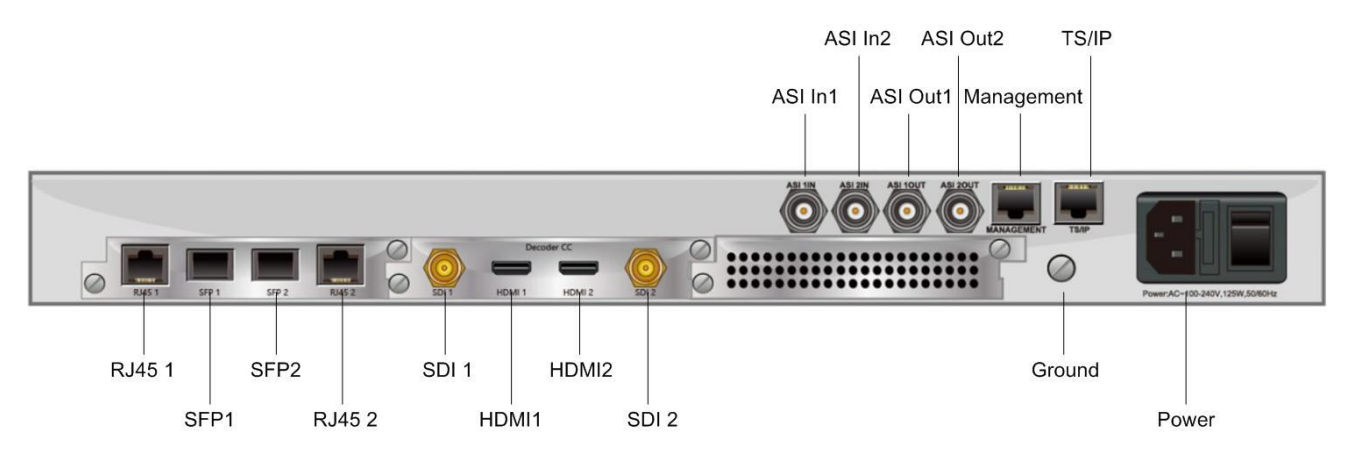

On the back panel of the chassis, there three slots available for different boards. In SMP181, the HLS TSIP board is in slot1, and the Decoder board is in slot2. Slot 3 is empty.

## **Part 2 Rack Installation**

### **Rack Installation**

The SMP181 is designed to be mounted in a standard 19" rack. It takes 1RU of rack space. To install it into a rack, please use the following steps:

- 1. Determine the desired position in the rack for the SMP181. Make sure that the air intake on the top of the unit and the exhausts on the back of the unit will not be blocked.
- 2. Install the brackets at desired position if there's no supporting plate in the rack.
- 3. Insert the rack mount clips into place over the mounting holes in the rack.
- 4. Slide the SMP181 into the position in the rack.
- 5. Secure the chassis to the rack by installing the four supplied screws through the front mounting holes and tightening.

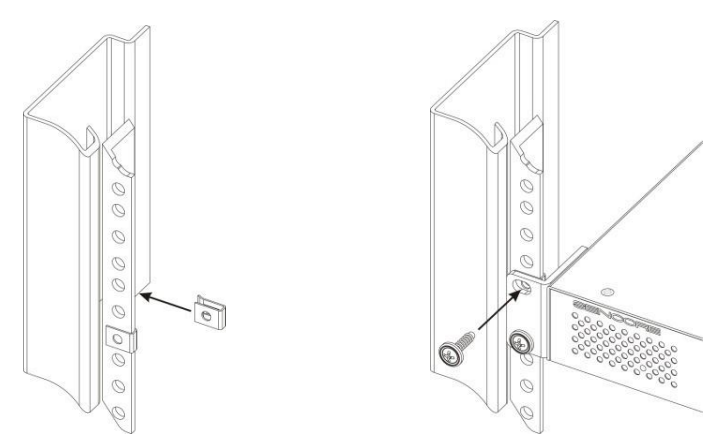

Note the SMP181 chassis is cooled via inbuilt fans. Operating temperature is within  $0 \sim 50^{\circ}$ C.

## **AC Power Connection**

Only use the supplied 3-prong power connector or one with equal specifications. NEVER tamper with or remove the grounding pin. This could cause damage to the equipment, personnel, or property. Make sure the power outlet is switched off before plug or unplug the power cable from the back panel. Power unit is designed to work under condition of AC100~240V, 50/60Hz. Max consumption is 50W.

When you move this device from a cold condition into a warmer condition, it should be acclimated to the warm and humidity condition for at least 30 minutes. Powering up a non-acclimated unit may lead to shortcut or other damage to electronic components.

## Part 3 Web UI Overview

### 3.1 Web UI Introduction

#### 3.1.1 Connecting to the Management Port

Factory network settings of the Management Port:

- IP address 192.168.1.241
- Subnet Mask 255.255.255.0
- Gateway 192.168.1.1

Use the following step to access the Web UI in a browser.

- Connect both SMP181's management port and the computer's Ethernet port to a switch by CAT5 straight-through cables. If you do not have a switch, you can connect the computer directly to SMP181's management port.
- Set the IP address of the laptop/computer in the same network with the SMP181 management IP address. For example, you can set the computer's IP address to 192.168.1.242.
- Check the physical connection via Command Prompt (Try to click the Windows Menu Icon in the corner of the desktop, and hit "CMD ", then press "Enter", you will open the Command Prompt). Type "ping 192.168.1.241" or "ping 192.168.1.241 –t" and press "Enter" to check reply status. Stable and constant replies from 192.168.1.242 (management computer's IP address) indicate a reliable physical connection. See the following image.

| Command Prompt - ping 192.168.1.241 -t                                                                                                    |   |
|----------------------------------------------------------------------------------------------------|---|
| Microsoft Windows [Version 6.1.7601]<br>Copyright (c) 2009 Microsoft Corporation. All rights reserved.                                                         | - |
| C:\Users\123>ping 192.168.1.241 -t                                                                                                    |   |
| Pinging 192.168.1.241 with 32 bytes of data:<br>Reply from 192.168.1.241: bytes=32 time<1ms TTL=64                                                             |   |
| Reply from 192.168.1.241: bytes=32 time<1ms TTL=64<br>Reply from 192.168.1.241: bytes=32 time<1ms TTL=64<br>Reply from 192.168 1 241: bytes=32 time<1ms TTL=64 |   |
| Reply from 122.168.1.241: bytes=32 time/ims TTL=64<br>Reply from 192.168.1.241: bytes=32 time/ims TTL=64                                                       |   |
| Reply from 192.168.1.241: bytes=32 time<1ms TTL=64<br>Reply from 192.168.1.241: bytes=32 time<1ms TTL=64                                                       |   |
|                                                                                                    |   |
|                                                                                                    |   |
|                                                                                                    |   |
|                                                                                                    | - |
| •                                                                                                    | ▶ |

#### 3.1.2 Logging into the Web User Interface

| SMP181             | × + |                |                           | - u x           |
|--------------------|-----|----------------|---------------------------|-----------------|
| € 3 🖉 192.168.1.24 | 41  | 🦁 🎆 🤄 🔍 Google | <ctrl+k> ✿ 自 ♣</ctrl+k>   | ৫ ৬ - ৭ ≡       |
|                    |     |                | <u>English</u> 中文 Русский | How to operate? |
|                    |     | SMP181         |                           |                 |
|                    |     | admin          |                           |                 |
|                    |     | <i>P</i>       |                           |                 |
|                    |     | Login          |                           |                 |

Type the management IP address into the URL field of any recommended browser (IE8 or above, Firefox, and Google Chrome) to access the logon page. By default, the admin user account is *admin* with password *admin*. Click **Login** or press Enter on the keyboard to login to the web interface.

We use only IE, Firefox and Chrome for testing procedures. If you use other browsers, like Microsoft Edge, you may encounter incomplete UI layouts, and configure setting in these browsers may lead to errors.

#### 3.1.3 Dropdown Menu

On the top of the Web UI, you will find a couple of menu items. Move the cursor to each item to navigate through the dropdown menus. Menu item with a small white arrow on the right contains submenu items. See the menu structure in the following image.

| Status                | Module Configuration |       | Service Configuration | Equipment   | t Configuration 🚽 👻 | Logout                      |
|-----------------------|----------------------|-------|-----------------------|-------------|---------------------|-----------------------------|
| Chassis               | Siot 1:TSIP+02       |       |                       | System      |                     |                             |
| Services Overview     | Slot 2:Decoder-CC    |       | Mainboard Status      | Version Inf | formation / Upgrade |                             |
| Slot 1:TSIP+02        | Slot 4:ASI[Embedded] |       | TS bitrate Overview   | License     |                     |                             |
| Slot 2:Decoder-CC     | Slot 5:TSIP[Embedded |       |                       | Import / Ex | (port               | 0.000                       |
|                       |                      | 0.038 |                       |             |                     | 0.000                       |
| lot 4:ASI[Embedded]   |                      | 0.000 |                       | User Autho  | orization           | 0.000                       |
| Slot 5:TSIP[Embedded] |                      |       |                       | Logs        |                     |                             |
|                       |                      |       | Communicate Status    |             |                     |                             |
| Slot 1 : No           | ormal                |       | Slot 2 : Normal       |             | Slot 3 : Sud-       | module out or config failed |

4

Status pages summarize the input and output bitrate in each board.

Module Configuration is where you set input and output parameters for each board.

Service Configuration is where to distribute services. See 3.1.4

Equipment Configuration includes the basic settings for a SMP181 unit.

#### 3.1.4 Service Configuration Introduction

Service Configuration page, see the following image, is the main page to distribute input and output services. In the input and output configuration areas, only the slots with modules successfully loaded are visible, except the scrambler which is hidden in Output Configuration Area and it is configurable by right-clicking the programs in output ports. Board 1 in this page refers to the module in slot 1. Board 2 refers to the module in slot 2, and so on.

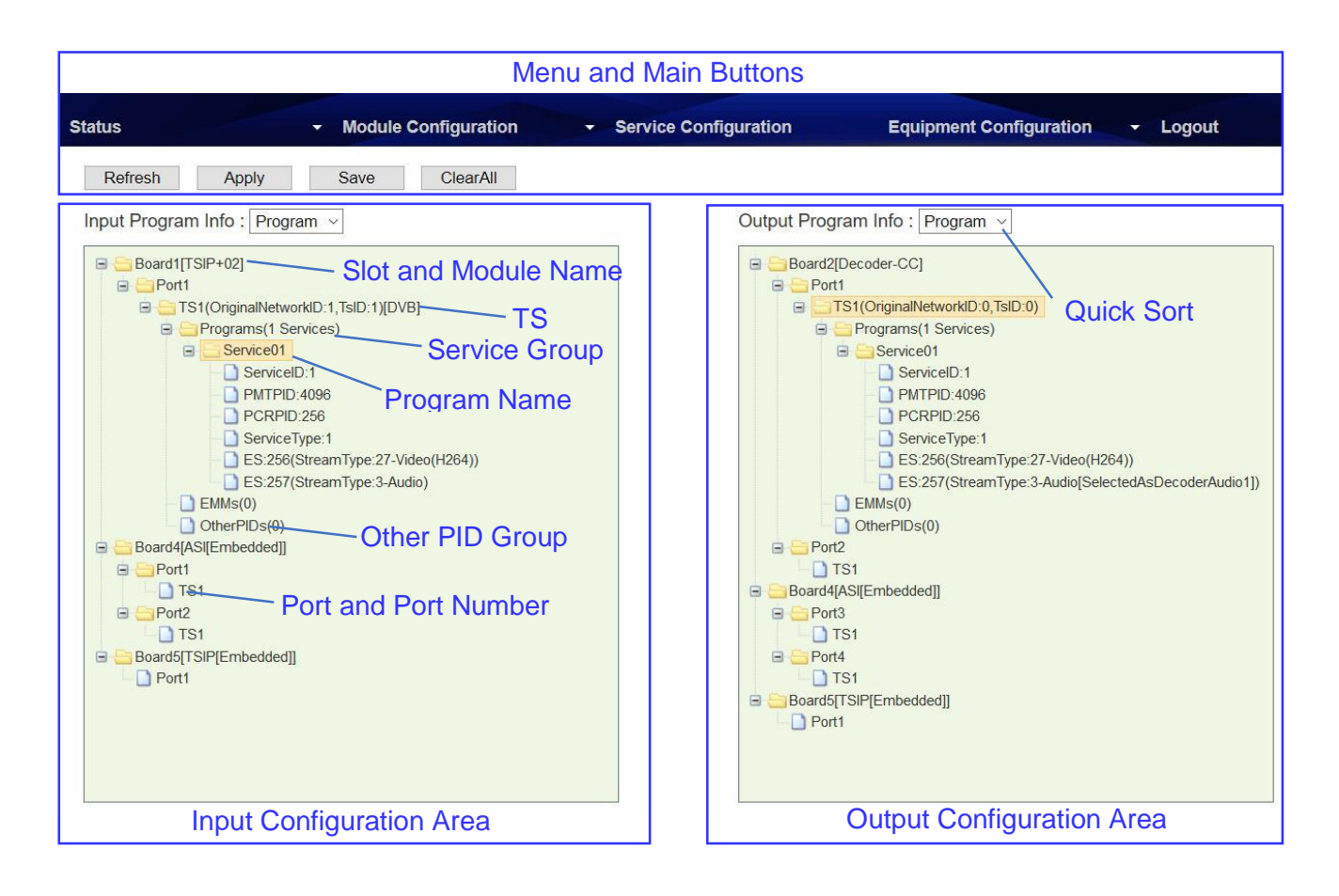

#### Function of the Main Buttons in Service Configuration:

**Refresh** Click to refresh input and output configuration or parameters. There are also **Refresh** buttons of the same function in other pages.

**Apply** Click to apply the configuration you have just done. There are also **Apply** buttons in other pages. Click **Apply** buttons every time you complete the settings in these pages.

**Save** Click to save all the configurations into the flash memory. Only in this way will the SMP181 be able to restore all the configurations after power recycling.

**Clear All** Click to erase the configurations in **Service Configuration**. This operation does not remove the configurations saved in flash memory unless you click **Save** after **Clear All** is done.

The login session will expire in 5 minutes without any active operation. Please click Apply at least once every 5 minutes; otherwise, your work in the last few minutes might be futile because the login session has stopped without notice.

## **Part 4 Input and Output**

### 4.1 Configuring Input

#### 4.1.1 HLS Input

Verify the IP input cable is connected to the RJ451 port on the TSIP+02 board. Go to **Module Configuration > TSIP+02 > Setup**. Configure the network settings for TSIP+02 board. Click **Apply** before you go to the next step.

|       | IP Address |         | 192.1  | 68.1.34          |            |
|-------|------------|---------|--------|------------------|------------|
|       | Subnet Ma  | sk      | 255.2  | 55.255.0         |            |
|       | Gateway    |         | 192.1  | 68.1.1           |            |
|       | DNS        |         | 0.0.0. | 0                |            |
|       | MAC Addre  | ss      | A0-69- | 86-00-F3-1C      |            |
| Apply | Defrech    | Default | Doboot | LlogradoEirmwaro | Export Log |

Go to **Module Configuration > TSIP+02 > Input**. Enable an Input channel, for instance, here we enable channel 1. Enter the URL address. Click **Apply** before you go to the next step.

| Channel | Channel Enable | HLS URL                              | Video Resolution |
|---------|----------------|--------------------------------------|------------------|
| 1       | $\checkmark$   | http://192.168.1.106/video/live.m3u8 | Auto ~           |
| 2       |                |                                      | Auto ~           |

Apply Refresh

Go to Status > TSIP+02, verify the input bitrate, resolution and frame rate are correct.

| Channel | Bitrate(Mbps) | Horz Size(mm) | Vert Size(mm) | Frame Rate | Alarm |
|---------|---------------|---------------|---------------|------------|-------|
| 4       | 2,000         | 700           | F70           | 50         |       |
| 1       | 2.326         | 720           | 576           | 50         |       |

Go to **Service Configuration**. Right-click on TS1 to **Scan TS**. After the scan, the service will be listed under TS1. See the following image, we have Service01 in TS1.

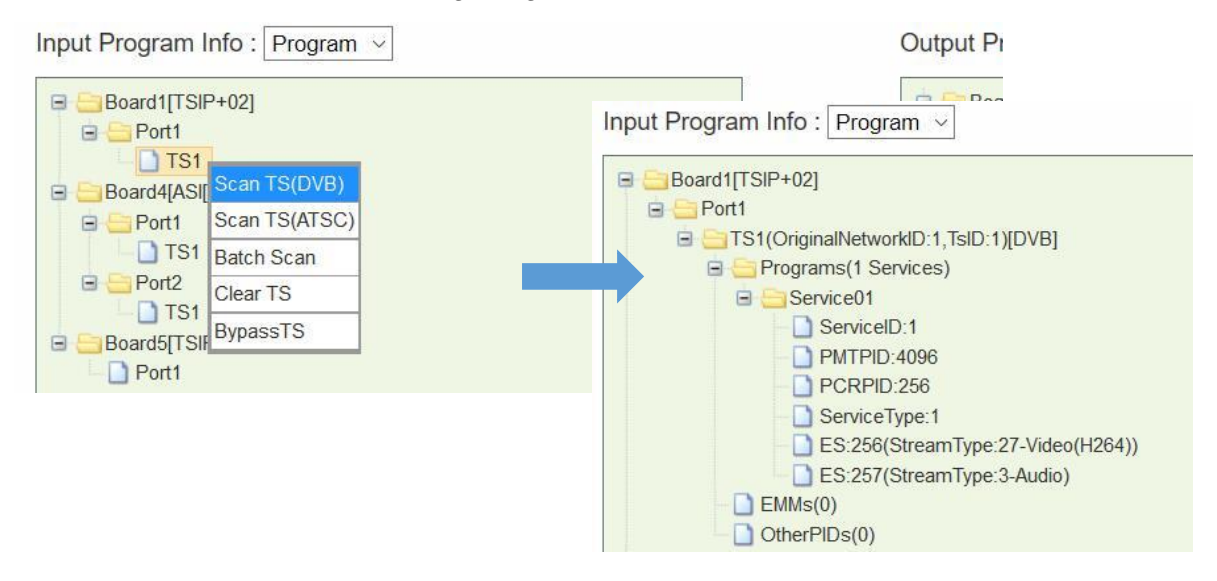

#### 4.1.2 Built-in ASI Input

Verify the ASI input cable is connected to ASI In port. **Go to Status > Slot4 ASI [Embedded]**, verify the input bitrates are correct. See the following image.

|       |               | Slot 4:ASI[Embedded] Stat | us    |                   |
|-------|---------------|---------------------------|-------|-------------------|
|       |               | TS Bitrate Overview       |       |                   |
|       | Input (Mbp    | s)                        |       | Output (Mbps)     |
| Port  | Total Bitrate | Effective Bitrate         | Port  | Effective Bitrate |
| Port1 | 19.393        | 9.448                     | Port3 | 0.000             |
| Port2 | 0.000         | 0.000                     | Port4 | 0.000             |

DVBCommunity - сообщество профессионалов ЦТВ https://dvbcommunity.ru/ Go to Service Configuration, Right click on ASI input TS1 to scan the input stream.

| nput Program                                                                                                    | n Info: Program ∨                                         |  |
|----------------------------------------------------------------------------------------------------|-----------------------------------------------------------|--|
| Board1[T     Board1[T     Board4[A     Board4[A     Port1     Cont1     Cont2     Port2     TS     TS     TS     TS     TS | SIP+02]<br>SI[Embedded]]<br>Scan TS(DVB)<br>Scan TS(ATSC) |  |
| 🗄 📄 Board5[T                                                                                                    | Clear TS                                                  |  |
|                                                                                                    | BypassTS                                                  |  |

#### 4.1.3 Built-in IP Input

Go to **Module Configuration > Slot5 TSIP [Embedded] > Setup**. Configure network settings for the embedded TSIP board. Click **Apply** before you go to the next step.

| IP Address             | 192     | . 168      | . 1   | . 34   |
|------------------------|---------|------------|-------|--------|
| Subnet Mask            | 255     | . 255      | . 255 | . 0    |
| Gateway                | 192     | . 168      | . 1   | . 1    |
| IGMP Version           | IGMP    | V3         | 392   | ~      |
| IGMP Auto Report       | Off     |            |       | ~      |
| IGMP Report Period (s) | 60      |            |       |        |
| Speed Mode             | Auto    |            |       | ~      |
| Enable Input           | On      |            |       | $\sim$ |
| Enable Output          | On      |            |       | $\sim$ |
| FEC Enable             | Off     |            |       | $\sim$ |
| CBR/VBR                | CBR     |            |       | $\sim$ |
| MAC Address            | A0-69-8 | 86-00-91-3 | С     |        |

Go to **Module Configuration > Slot5 TSIP [Embedded] > Input**. Check the small boxes to open the input channels. Choose Protocol, enter address and port. Click **Apply** before you go to the next step.

| Channel | Channel Enable | Source IP Address | Source Port | Protocol | Col Port Matching | Row Port Matching | IGMPV3 Configuration |
|---------|----------------|-------------------|-------------|----------|-------------------|-------------------|----------------------|
| 1       | $\checkmark$   | 227.40.50.60      | 1234        | UDP ~    | Disable ~         | Disable ~         | Configuration        |
| 2       | $\checkmark$   | 227.40.50.61      | 1234        | UDP v    | Disable ~         | Disable ~         | Configuration        |
| 3       | $\checkmark$   | 227.40.50.62      | 1234        | UDP ~    | Disable ~         | Disable ~         | Configuration        |
| 4       |                | 227.40.50.63      | 1234        | UDP v    | Disable ~         | Disable ~         | Configuration        |
| 5       |                | 227.40.50.64      | 1234        | UDP v    | Disable ~         | Disable ~         | Configuration        |
| 6       |                | 227.40.50.65      | 1234        | UDP v    | Disable ~         | Disable ~         | Configuration        |
| 7       |                | 227.40.50.66      | 1234        | UDP v    | Disable ~         | Disable ~         | Configuration        |
| 8       |                | 227.40.50.67      | 1234        | UDP v    | Disable ~         | Disable ~         | Configuration        |
| 9       |                | 227.40.50.68      | 1234        | UDP ~    | Disable ~         | Disable ~         | Configuration        |
| 10      |                | 227.40.50.69      | 1234        | UDP ~    | Disable ~         | Disable ~         | Configuration        |
| 11      |                | 227.40.50.70      | 1234        | UDP ~    | Disable ~         | Disable ~         | Configuration        |
| 12      |                | 227.40.50.71      | 1234        | UDP ~    | Disable $\sim$    | Disable v         | Configuration        |
| 13      |                | 227.40.50.72      | 1234        | UDP ~    | Disable $\sim$    | Disable v         | Configuration        |
| 14      |                | 227.40.50.73      | 1234        | UDP ~    | Disable ~         | Disable ~         | Configuration        |
| 15      |                | 227.40.50.74      | 1234        | UDP ~    | Disable ~         | Disable ~         | Configuration        |
| 16      |                | 227.40.50.75      | 1234        | UDP ~    | Disable ~         | Disable v         | Configuration        |

Go to **Status > Slot5 TSIP [Embedded]**, verify the input bitrate of each IP input channels. Go to **Service Configuration** and **Scan TS**. Refer to ASI input configuration steps.

## 4.2 Configuring Output

#### 4.2.1 Decoder

Go to Module Configuration > Decoder CC. Two decoding channels are available. See the following image.

|                                                      | FOILI                                                                                                    | Port2                                                                                                    |
|------------------------------------------------------|----------------------------------------------------------------------------------------------------|----------------------------------------------------------------------------------------------------|
| Aspect Ratio Conversion                              | Auto                                                                                                    | Auto ~                                                                                                    |
| Output Resolution                                    | 1280x720_59.94p(Use for 29.97p) ~                                                                                                    | 1280x720_59.94p(Use for 29.97p) ~                                                                                                    |
| Fail Mode                                            | Still Image ~                                                                                                    | Still Image                                                                                                    |
|                                                      |                                                                                                    |                                                                                                    |
| Audio Volume[0-49]                                   | 0                                                                                                    | 0                                                                                                    |
| Mixer                                                | Stereo ~                                                                                                    | Stereo ~                                                                                                    |
| Audio Prefered Language1                             | No audio ~                                                                                                    | No audio v                                                                                                    |
| Audio Prefered Language2                             | No audio v                                                                                                    | No audio ~                                                                                                    |
|                                                      |                                                                                                    |                                                                                                    |
| SD EIA 708-B                                         | Enable                                                                                                    | Enable                                                                                                    |
| Line                                                 | 9 ~                                                                                                    | 9 ~                                                                                                    |
| SD VBI L21 Captions                                  | Enable                                                                                                    | Enable                                                                                                    |
| HD EIA 708-B                                         | Enable                                                                                                    | Enable                                                                                                    |
| Line                                                 | 9 ~                                                                                                    | 9 ~                                                                                                    |
| Audio Group 1 Pair 1                                 | Off ~                                                                                                    | Off ~                                                                                                    |
| Audio Group 1 Pair 2                                 | Off ~                                                                                                    | Off ~                                                                                                    |
| Apply                                                | Refresh Default Rebo                                                                                                    | ot UpgradeFirmware                                                                                                    |
| he items have option                                 | ial settings:<br>Auto, 4:3 Letter Box, 4:3 Pan ar                                                                                                    | nd Scan, 16:9 Letter Box, 16:9                                                                                                    |
| he items have option<br>atio Conversion              | al settings:<br>Auto, 4:3 Letter Box, 4:3 Pan ar                                                                                                    | nd Scan, 16:9 Letter Box, 16:9                                                                                                    |
| he items have option<br>atio Conversion<br>esolution | al settings:<br>Auto, 4:3 Letter Box, 4:3 Pan ar<br>1920x1080_60p 192                                                                                                    | nd Scan, 16:9 Letter Box, 16:9<br>0x1080_50i<br>0x720, 60p(Uco for 20p)                                                                                    |
| he items have option<br>atio Conversion<br>esolution | nal settings:<br>Auto, 4:3 Letter Box, 4:3 Pan ar<br>1920x1080_60p 192<br>1920x1080_59.94p 128                                                                                        | nd Scan, 16:9 Letter Box, 16:9<br>0x1080_50i<br>0x720_60p(Use for 30p)                                                                                     |
| he items have option<br>atio Conversion<br>esolution | nal settings:<br>Auto, 4:3 Letter Box, 4:3 Pan ar<br>1920x1080_60p 192<br>1920x1080_59.94p 128<br>1920x1080_30p 128                                                                   | nd Scan, 16:9 Letter Box, 16:9<br>0x1080_50i<br>0x720_60p(Use for 30p)<br>0x720_59.94p(Use for 29.97p)                                                     |
| he items have option<br>atio Conversion<br>esolution | nal settings:<br>Auto, 4:3 Letter Box, 4:3 Pan ar<br>1920x1080_60p 192<br>1920x1080_59.94p 128<br>1920x1080_30p 128<br>1920x1080_29.97p 128                                           | nd Scan, 16:9 Letter Box, 16:9<br>0x1080_50i<br>0x720_60p(Use for 30p)<br>0x720_59.94p(Use for 29.97p)<br>0x720_50p(Use for 25p)                           |
| he items have option<br>atio Conversion<br>esolution | nal settings:<br>Auto, 4:3 Letter Box, 4:3 Pan ar<br>1920x1080_60p 192<br>1920x1080_59.94p 128<br>1920x1080_30p 128<br>1920x1080_29.97p 128<br>1920x1080_24p 720                      | nd Scan, 16:9 Letter Box, 16:9<br>0x1080_50i<br>0x720_60p(Use for 30p)<br>0x720_59.94p(Use for 29.97p)<br>0x720_50p(Use for 25p)<br>1x576_50i              |
| he items have option<br>atio Conversion<br>esolution | nal settings:<br>Auto, 4:3 Letter Box, 4:3 Pan an<br>1920x1080_60p 192<br>1920x1080_59.94p 128<br>1920x1080_30p 128<br>1920x1080_29.97p 128<br>1920x1080_24p 720<br>1920x1080_60i 720 | nd Scan, 16:9 Letter Box, 16:9<br>0x1080_50i<br>0x720_60p(Use for 30p)<br>0x720_59.94p(Use for 29.97p)<br>0x720_50p(Use for 25p)<br>1x576_50i<br>1x480_60i |

10

Mixer Stereo, Left, Right, Mono, Dual

**Line** 4 ~ 9

Audio Group Off, Audio1 PCM, Audio2 PCM

Refer to 4.2.4 about how to distribute a service to the Decoder.

#### 4.2.2 Built-in ASI Output

Go to **Module Configuration > Slot4 ASI [Embedded]**, Enter a **Constant Rate** for the ASI port. This Constant Rate shout be at least 2 Mbps higher than the Effective Rate in an ASI Output port. Click **Apply** before you go to the next step.

Go to Service Configuration. Distribute an input TS to the ASI output Port. Refer to 4.2.4

|                      | Port1            | Port2   | Port3    | Port4  |
|----------------------|------------------|---------|----------|--------|
| Туре                 | Input ~          | Input ~ | Output ~ | Output |
| Constant Rate(Mbps)  | 34.037           | 34.037  | 34.037   | 34.037 |
| Packun/Port1 ac Main | Port2 as Backup) | Off     | ~        |        |

#### 4.2.3 Built-in IP Output

Go to Module Configuration > Slot5 TSIP [Embedded] > Output.

| Channel          | Enable<br>Channel | Source Port | Dest IP Address | Dest Port | Protocol | Encap Num<br>TS Packets | Time To<br>Live | Constant<br>Rate(Mbps) | Enable VLAN | VLAN ID | Enable Dest MAC | Dest MAC       |
|------------------|-------------------|-------------|-----------------|-----------|----------|-------------------------|-----------------|------------------------|-------------|---------|-----------------|----------------|
| 1                | $\checkmark$      | 10000       | 227.10.20.80    | 1234      | UDP ~    | 7 ~                     | 128             | 25.000                 | Disable ~   | 1       | Disable ~       | 00-00-00-00-00 |
| 2                | $\checkmark$      | 10000       | 227.10.20.81    | 1234      | UDP ~    | 7 ~                     | 128             | 25.000                 | Disable ~   | 1       | Disable ~       | 00-00-00-00-00 |
| 5 <mark>-</mark> | $\checkmark$      | 10000       | 227.10.20.82    | 1234      | UDP ~    | 7 ~                     | 128             | 25.000                 | Disable ~   | 1       | Disable ~       | 00-00-00-00-00 |
|                  |                   | 10000       | 227.10.20.83    | 1234      | UDP ~    | 7 ~                     | 128             | 25.000                 | Disable ~   | 1       | Disable ~       | 00-00-00-00-00 |
|                  |                   | 10000       | 227.10.20.84    | 1234      | UDP ~    | 7 ~                     | 128             | 25.000                 | Disable ~   | 1       | Disable ~       | 00-00-00-00-00 |
|                  |                   | 10000       | 227.10.20.85    | 1234      | UDP ~    | 7 ~                     | 128             | 25.000                 | Disable ~   | 1       | Disable ~       | 00-00-00-00-00 |
|                  |                   | 10000       | 227.10.20.86    | 1234      | UDP ~    | 7 ~                     | 128             | 25.000                 | Disable ~   | 1       | Disable ~       | 00-00-00-00-00 |
|                  |                   | 10000       | 227.10.20.87    | 1234      | UDP ~    | 7 ~                     | 128             | 25.000                 | Disable v   | 1       | Disable ~       | 00-00-00-00-00 |
|                  |                   | 10000       | 227.10.20.88    | 1234      | UDP ~    | 7 ~                     | 128             | 25.000                 | Disable v   | 1       | Disable ~       | 00-00-00-00-00 |
| 0                |                   | 10000       | 227.10.20.89    | 1234      | UDP ~    | 7 ~                     | 128             | 25.000                 | Disable ~   | 1       | Disable ~       | 00-00-00-00-00 |
| 1                |                   | 10000       | 227.10.20.90    | 1234      | UDP ~    | 7 ~                     | 128             | 25.000                 | Disable ~   | 1       | Disable ~       | 00-00-00-00-00 |
| 2                |                   | 10000       | 227.10.20.91    | 1234      | UDP ~    | 7 ~                     | 128             | 25.000                 | Disable ~   | 1       | Disable ~       | 00-00-00-00-00 |

Apply Refresh Previous page Next page

11

Check the small boxes to open output channels. Choose **Protocol**. Enter **IP address, Dest Port** and **Constant Rate**. Click **Apply** before you go to the next step.

Go to Service Configuration. Distribute an input TS to the TSIP output Port. Refer to 4.2.4

#### 4.2.4 Configuring Output in Service Configuration

#### Drag a service to the Decoder

• Go to **Service Configuration**, right-click on the TS1 under Board2. Click **Add TS** to generate an empty TS in Port1. An empty TS contains 0 service.

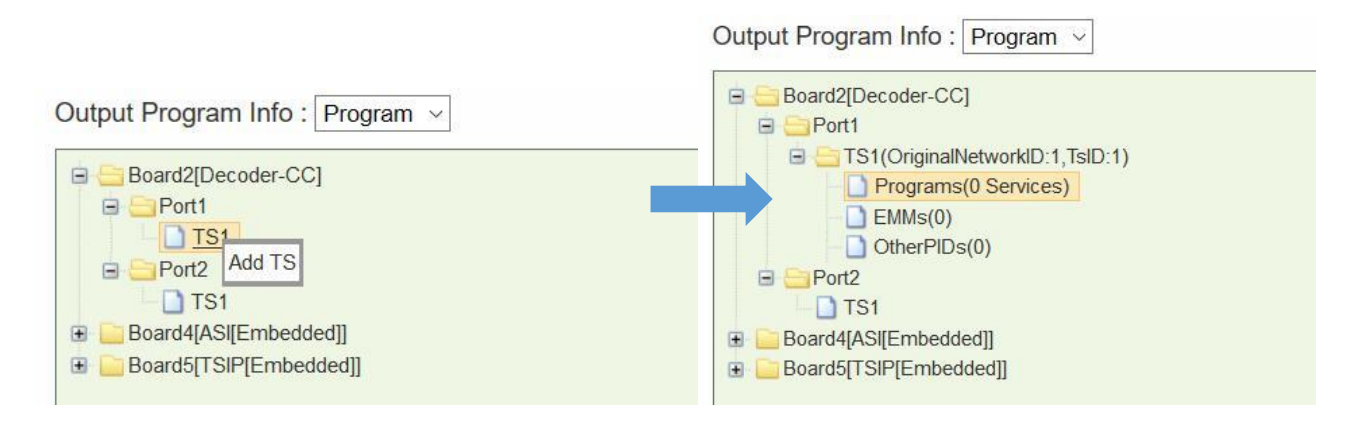

 Long click on a service in the input TS, and drag it to the **Program** in the Decoder Port1 TS1. Drop it until a blue arrow appears on the left of the **Program**. Click **Apply**.
 See the following image. There is an input service (High Definition Jade) in ASI Port1 TS1. After drag-and-drop operation, you can see it in Decoder Port1 TS1.

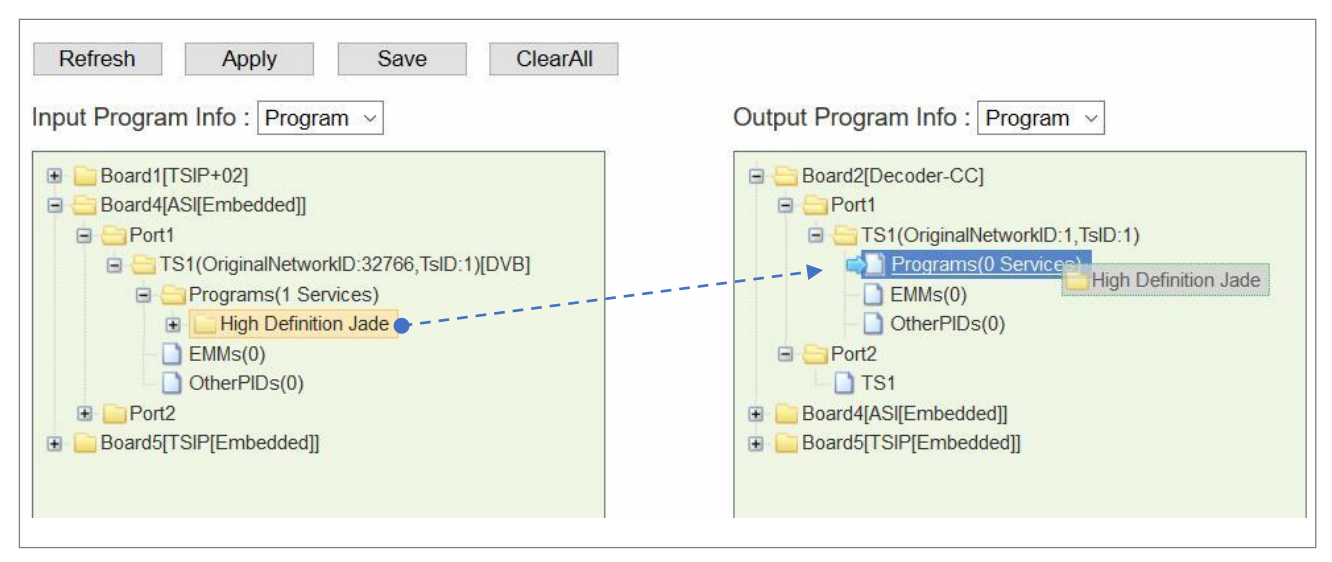

| Input Program Info : Program ~                                                                                                    | Output Program Info : Program ~                                                                                                    |
|----------------------------------------------------------------------------------------------------|----------------------------------------------------------------------------------------------------|
| <ul> <li>Board1[TSIP+02]</li> <li>Board4[ASI[Embedded]]</li> <li>Port1</li> <li>TS1(OriginalNetworkID:32766,TsID:1)[DVB]</li> <li>Programs(1 Services)</li> <li>High Definition Jade</li> <li>EMMs(0)</li> <li>OtherPIDs(0)</li> <li>Port2</li> <li>Board5[TSIP[Embedded]]</li> </ul> | <ul> <li>Board2[Decoder-CC]</li> <li>Port1</li> <li>TS1(OriginalNetworklD:1,TslD:1)</li> <li>Programs(1 Services)</li> <li>High Definition Jade</li> <li>EMMs(0)</li> <li>OtherPIDs(0)</li> <li>Port2</li> <li>TS1</li> <li>Board4[ASI[Embedded]]</li> <li>Board5[TSIP[Embedded]]</li> </ul> |

One Decoder Port decodes only one service. But you can drag more than one service from input to embedded ASI and TSIP output TS's, which is called multiplexing.

#### Drag a TS to an output port

• Right-click on an existing input TS, drag and drop it on an empty output TS. See the following image. Click **Apply**.

| Refresh Apply Save ClearAll                                                                                                    |                                                                                                    |
|----------------------------------------------------------------------------------------------------|----------------------------------------------------------------------------------------------------|
| Input Program Info : Program \vee                                                                                                    | Output Program Info : Program ~                                                                                                    |
| <ul> <li>Board1[TSIP+02]</li> <li>Board4[ASI[Embedded]]</li> <li>Port1</li> <li>TS1(OriginalNetworkID:32766,TsID:1)[DVB]</li> <li>Port2</li> <li>Board5[TSIP[Embedded]]</li> </ul> | <ul> <li>Board2[Decoder-CC]</li> <li>Board4[ASI[Embedded]]</li> <li>Board5[TSIP[Embedded]]</li> <li>Port1</li> <li>TS1(OriginalNetworkID:32766,TsID:1)[DVB]</li> </ul> |

A TS cannot be distributed to a Decoder Port in this way. You should always generate an empty TS in Decoder in advance.

## 4.3 Other Configurations

#### 4.3.1 Delete Input TS

Right-click on a TS under an input port. Click Clear TS to remove this input TS. Click Apply.

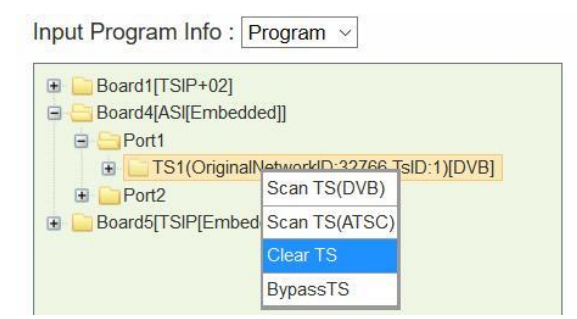

#### 4.3.2 Bypass Input TS

Right-click on a TS under an input port. Click **Bypass TS** to passthrough this TS. A bypassed TS and the services in this TS will not be multiplexed. SMP181 will not change anything in a TS if you bypass it.

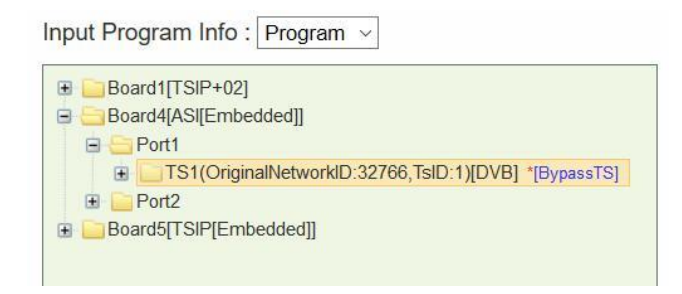

#### 4.3.3 Delete a Output TS/Program/PID

Move the cursor to a TS under an output port, a red cross will appear after this TS. Click the red cross to delete this TS. Click **Apply**.

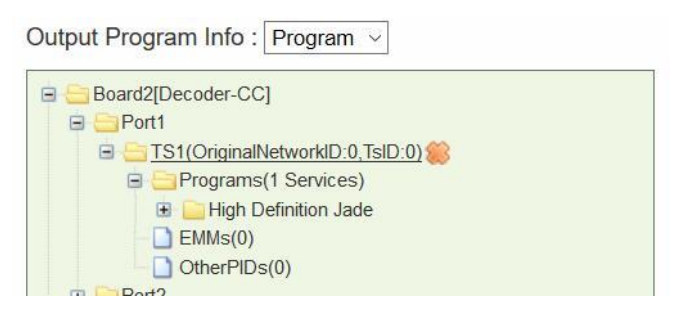

14

DVBCommunity - сообщество профессионалов ЦТВ https://dvbcommunity.ru/ í≡l

Move the cursor to any service or PID in this service, you can delete it whenever you can see the red cross.

#### 4.3.4 Edit TS Info

| utput Program Info : Program 🗸 |                   |
|--------------------------------|-------------------|
| 🗄 🦲 Board2[Decoder-CC]         |                   |
| Board4[ASI[Embedded]]          |                   |
| Board5[TSIP[Embedded]]         |                   |
| 🖻 🤤 Port1                      |                   |
| STS1(OriginalNetworkID:32766   | Jana              |
| Programs(1 Services)           | Edit TS Info(DVB) |
| 🕀 🦲 High Definition Jade       | SI Setting(DVB)   |
| EMMs(0) OtherPIDs(0)           |                   |

Right-click a TS under an output port, then click **Edit TS Info** to change service name, PID's, TS ID and Original Network ID.

| Original I     | Network ID                                 |                                                                         |                                                                                 | 32766                                                                                                    |                                                                                                    |                                                                                                    | Ts ID                                                                                                    |                                                                                                    |                                                                                                    | 1                                                                                                    |                                                                                                    |
|----------------|--------------------------------------------|-------------------------------------------------------------------------|---------------------------------------------------------------------------------|----------------------------------------------------------------------------------------------------|----------------------------------------------------------------------------------------------------|----------------------------------------------------------------------------------------------------|----------------------------------------------------------------------------------------------------|----------------------------------------------------------------------------------------------------|----------------------------------------------------------------------------------------------------|----------------------------------------------------------------------------------------------------|----------------------------------------------------------------------------------------------------|
| Service Name   | Provider Name                              | Service ID                                                              | PMT PID                                                                         | PCR PID                                                                                                    | Service Type                                                                                                    |                                                                                                    | ES PID                                                                                                    | Running Status                                                                                                    | Free CA Mode                                                                                                    | EIT schedule flag                                                                                                    | EIT present following flag                                                                                                    |
|                |                                            |                                                                         |                                                                                 |                                                                                                    |                                                                                                    | 851                                                                                                    | Video(H264)                                                                                                    |                                                                                                    |                                                                                                    |                                                                                                    |                                                                                                    |
| High Definitio | TVB                                        | 85                                                                      | 850                                                                             | 851                                                                                                    | 1                                                                                                    | 852                                                                                                    | Private Data/AC3                                                                                                    | 4                                                                                                    | 0                                                                                                    | 1                                                                                                    | 1                                                                                                    |
|                |                                            |                                                                         |                                                                                 |                                                                                                    |                                                                                                    | 1001                                                                                                    | User Private                                                                                                    |                                                                                                    |                                                                                                    |                                                                                                    |                                                                                                    |
|                | Original<br>Service Name<br>High Definitio | Criginal Network ID<br>Service Name Provider Name<br>High Definitio TVB | Original Network ID Service Name Provider Name Service ID High Definitio TVB 85 | Original Network ID       Service Name     Provider Name       Service ID     PMT PID       High Definitio     TVB       85     850 | Original Network ID     32766       Service Name     Provider Name     Service ID     PMT PID     PCR PID       High Definitio     TVB     85     850     851 | Original Network ID     32766       Service Name     Provider Name     Service ID     PMT PID     PCR PID     Service Type       High Definitio     TVB     85     850     851     1 | Original Network ID         32766           Service Name         Provider Name         Service ID         PMT PID         PCR PID         Service Type           High Definitio         TVB         85         850         851         1         852           1001         1001         1001         1001         1001         1001         1001 | Original Network ID     32766     Ts ID       Service Name     Provider Name     Service ID     PMT PID     PCR PID     Service Type     ES PID       High Definitio     TVB     85     850     851     1     852     Private Data/AC3       1001     User Private | Original Network ID     32766     Ts ID       Service Name     Provider Name     Service ID     PMT PID     PCR PID     Service Type     ES PID     Running Status       High Definitio     TVB     85     850     851     1     852     Private Data/AC3       1001     User Private | Original Network ID     32766     Ts ID       Service Name     Provider Name     Service ID     PMT PID     PCR PID     Service Type     ES PID     Running Status     Free CA Mode       High Definitio     TVB     85     850     851     1     852     Private Data/AC3     4     0       1001     User Private     1001     User Private     1     1001     1001     1001 | Original Network ID     B2766     Ts ID     Ts ID     Ts ID     Ts ID     Id       Service Name     Provider Name     Service ID     PIMT PID     PCR PID     Service Type     ES PID     Running Status     Free CA Mode     EIT schedule flag       High Definitio     TVB     850     851     1     852     Private Data/AC3     4     0     1 |

 $\boxed{\blacksquare}$ Be careful when you change any PID value to avoid PID conflict within a TS.

#### 4.3.5 PSI/SI

Right-click a TS under an output port, then click **SI Setting** to edit NIT, BAT and SDT. This feature only applies to TS in embedded ASI and TSIP board. It does not apply to the TS in Decoder.

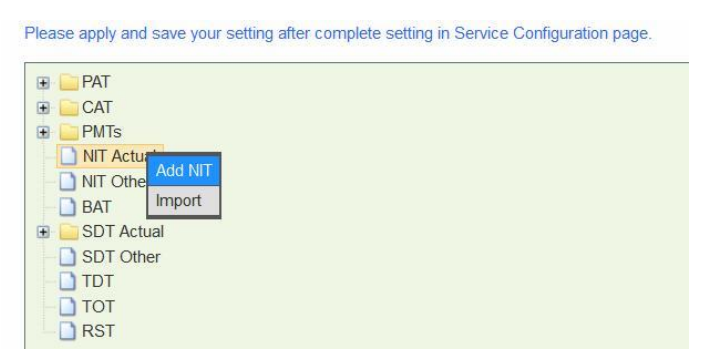

15

DVBCommunity - сообщество профессионалов ЦТВ https://dvbcommunity.ru/

## **Part 5 Equipment Configuration**

### 5.1 System

|                           | 192.168.001.241   |        |
|---------------------------|-------------------|--------|
| Subnet Mask               | 255.255.255.000   |        |
| Gateway                   | 192.168.001.001   |        |
| Trap IP Address1          | 000.000.000.000   | Enable |
| Trap IP Address2          | 000.000.000.000   | Enable |
| EIT Mux                   | Disable ~         |        |
| NIT/SDT Bypass            | Disable ~         |        |
| CAT Bypass                | Disable ~         |        |
| Output TS Standard        | DVB 🗸             |        |
| PAT/PMT Send Interval(ms) | 100 🚖             |        |
| SDT Send Interval(ms)     | 100 🚖             |        |
| Mac Address               | A0-69-86-00-91-3B |        |
| Priority Encoding         | Auto ~            |        |

**Default** Click to restore factory settings. SMP181 will reboot by itself after Default process.

**Reboot** Click to restart this unit without power off.

## 5.2 Version Information/Upgrade

| Version Information |                      |                          |                             |                  |  |  |  |
|---------------------|----------------------|--------------------------|-----------------------------|------------------|--|--|--|
| Module Name         | Components           | Current Software Version | Compatible Software Version | Hardware Version |  |  |  |
| Mainboard           | Mainboard            | V4.2.87                  | V4.2.87                     | V2B(0000)        |  |  |  |
| TSID:02             | TSIP+02              | V60.1.7                  | V60.1.0                     | V3A(0000)        |  |  |  |
| 1311 102            | TSIP+02-Submodule    | V60.1.7                  | V60.1.0                     | V3A(0000)        |  |  |  |
| Deceder CC          | Decoder-CC           | V60.1.4                  | V60.1.0                     | V1A(2000)        |  |  |  |
| Decoder-OC          | Decoder-CC-Submodule | V60.1.8                  | V60.1.0                     | V1A(2000)        |  |  |  |

Advanced

|         |            | Browse    |
|---------|------------|-----------|
| Upgrade | Scan Flash | Erase All |

**Browse** Click to select the software. Then click **Upgrade** to start update process. If it is a mainboard upgrade, SMP181 will reboot by itself after upgrade is finished. If it is module upgrade, Go to **Module Configuration** and click **Reboot** to activate the new software.

**Erase All** Click to delete all the software. Click the square box in front of **Advanced** to view all the software loaded in the mainboard. Always contact the manufacturer when there is a software compatibility problem.

Do not click **Erase All** to delete all the software unless instructed to do so. Do not upgrade any software without contacting the manufacturer to confirm the compatibility condition in advance, especially for the unit in a running system. Do not disconnect management port or power off a unit during upgrade. Otherwise, the upgrade might fail and lead to boot failure. In a boot failure happened, the user may have to return the unit for factory repair.

### 5.3 License

| License Information |                                                                  |                                                                                                    |                                                                                                    |                                                                                                    |  |  |  |
|---------------------|------------------------------------------------------------------|----------------------------------------------------------------------------------------------------|----------------------------------------------------------------------------------------------------|----------------------------------------------------------------------------------------------------|--|--|--|
| Slot                | Chip ID                                                          | Board Type                                                                                                    | License Info                                                                                                    | Last Update Time                                                                                                    |  |  |  |
| 0                   | 0x338783c50400009f                                               | Mainboard                                                                                                    | Full License                                                                                                    | 2017-6-13                                                                                                    |  |  |  |
| 1                   | 0x3377245a0500005f                                               | TSIP+02                                                                                                    | Max Input Channel:2,Descramble:Off                                                                                                    | 2016-9-9                                                                                                    |  |  |  |
| 2                   | 0x3337868c05000092                                               | Decoder-CC                                                                                                    | Full License                                                                                                    | 2016-12-12                                                                                                    |  |  |  |
| 4                   | 0xa069860000026001                                               | ASI[Embedded]                                                                                                    | Full License                                                                                                    | 2011-4-22                                                                                                    |  |  |  |
| 5                   | 0xa069860000026002                                               | TSIP[Embedded]                                                                                                    | Max Input Channel:64,Max Output Channel:12                                                                                                    | 2012-7-29                                                                                                    |  |  |  |
|                     |                                                                  |                                                                                                    | Browse                                                                                                    |                                                                                                    |  |  |  |
|                     | Slot           0           1           2           4           5 | Slot         Chip ID           0         0x338783c50400009f           1         0x3377245a0500005f           2         0x3337868c05000092           4         0xa069860000026001           5         0xa069860000026002 | Slot         Chip ID         Board Type           0         0x338783c50400009f         Mainboard           1         0x3377245a0500005f         TSIP+02           2         0x3337868c05000092         Decoder-CC           4         0xa069860000026001         ASI[Embedded]           5         0xa069960000026002         TSIP[Embedded] | Slot       Chip ID       Board Type       License Info         0       0x338783c50400009f       Mainboard       Full License         1       0x3377245a0500005f       TSIP+02       Max Input Channel:2,Descramble:Off         2       0x3337868c05000092       Decoder-CC       Full License         4       0xa069860000026001       ASI[Embedded]       Full License         5       0xa06986000026002       TSIP[Embedded]       Max Input Channel:64,Max Output Channel:12 |  |  |  |

License Information is a checklist of licenses. Slot 0 refers to the Mainboard. Even when a module initialization failure happens due to defective hardware, missing software, or incompatibility problem, the Mainboard still has the access to the module's license.

The license file is unique for each module. The user cannot export a license file from one unit and upgrade it in another unit. Contact your provider if you need license update.

## 5.4 Import/Export Configuration

Export the configuration of a unit, then you can Import it to this unit for qucik configuration recovery when needed.

|                                                  |                    | Note                                  |                                              |
|--------------------------------------------------|--------------------|---------------------------------------|----------------------------------------------|
| Import: Restoreconfigurati                       | on fron            | n file.                               |                                              |
| Export: Export the current<br>and will be useful | configu<br>when re | uration to a file,<br>estoring the co | this file serves as a backup<br>nfiguration. |
|                                                  |                    |                                       | Droutes                                      |
|                                                  |                    |                                       | Browse                                       |

### 5.5 Login User Management

| Change Password      | Change Oservarie |   |
|----------------------|------------------|---|
| ○ Create a User      | O Delete a User  |   |
| User Name            | admin            | ~ |
| Password             |                  |   |
| New Password         |                  |   |
| Confirm New Password |                  |   |

By default, the administrator user name and password are both admin.

LIN If the password is lost, you can perform factory setting on the front panel buttons. In that case, all the configuration will be erased.

## 5.6 Log

|    | - Filter                                                                                                    |
|----|----------------------------------------------------------------------------------------------------|
| M  | odule 🗌 All                                                                                                    |
| 5  | 🛛 SystemControl 🖉 SubboardManager 🖉 license 🖉 TSProcess 🖉 SIProcess 🖓 Parameters 🖓 DataReceiver 🖉 Communicate 🖉 SNM |
| 5  | 그 FPGADriver 🗹 UI 🖉 Backup 🖉 LOG 🖉 ALARM 🖉 STATUS 🖉 OS 🖉 DS2432 🖉 FLASH                                             |
| 5  | I TSIP 🗸 SISend 🗸 NMG 🖌 LOADER 🗸 SubBoard 🖉 AsiSwitch                                                               |
| ту | /pe 🗌 Ali                                                                                                    |
| 5  | ⊇ Error ☑ Warning ☑ Info                                                                                            |
| ī  | Set Filter                                                                                                    |
|    |                                                                                                    |

Log records the operations and activities of the SMP181. We may request an exported log file from user for troubleshooting or other use.

## **Part 6 Appendices**

## Appendix A - Warranty

We warrants this instrument against defects from any cause, except acts of God and abusive use, for a period of 1 (one) year from date of purchase. During this warranty period, we will correct any covered defects without charge.

## Appendix B - After-Sales Support

Please contact our sales/regional representatives for any help, product information, and troubleshooting.

#### **Returning Products for Service**

The SMP181 is a delicate piece of equipment and needs to be serviced and repaired by the manufacturer. In order to expedite this process please carefully read the following items.

• Confirm the required component

Before any product can be returned for service, the client ought to contact our sales representatives and after-sales support department by means of email to confirm the need to return the product or part of the product.

Collect the Serial Numbers to obtain RMA Number

Serial Number (SN) is printed on a label on the chassis and modules. To create a RMA number, SN must be submitted to support department. Once the RMA number has been issued to the client, the unit/component needs to be packaged and shipped back to the manufacturer. It's best to use the original box and packaging for the product but if this not available, check with the service department for the proper packaging instructions. RMA Number should be specified in the delivery bill or written on the package.

Do not return any power cables or accessories unless instructed to do so.